## Quick Setup Guide for Winlink Sound Card Packet for VHF/UHF on Windows with UZ7HO Soundmodem Software TNC

By Oliver K6OLI and Scott NS7C

Last Update 2019-12-1 A

Thank you, **Mike KM6KAQ, Scott KI6SC, Brian KM6IGY, Lew AC6LS, Keith KD6PYD, Jim KM6TGJ, Ken KI7EIH, Joe AH0A, Tom N5TW,** and **Mike XE2/N6KZB** for testing, for your suggestions, insights and encouragement. And special thanks to **Phil W4PHS** and **Andy UZ7HO** whose programming skills, smart work and dedication make Winlink and soundcard Packet the powerful and robust combination that it is.

# This guide covers multiple sound card hardware options. Only follow the steps that are required for your specific hardware configuration.

| Quick Setup Guide for Winlink Sound Card Packet for VHF/UHF on Windows with UZ7HO |    |
|-----------------------------------------------------------------------------------|----|
| Soundmodem Software TNC                                                           | 1  |
| Get the Software                                                                  | 2  |
| Soundcard Considerations                                                          | 2  |
| Quick Tip: Build a direct shortcut to your sound cards for quick access:          | 3  |
| Setting up Soundmodem Devices                                                     | 4  |
| Option 1 PTT Settings for Signalink                                               | 5  |
| Option 2 PTT Settings for C-Media Devices                                         | 5  |
| Option 3 PTT Settings for CAT control                                             | 6  |
| Modem Settings                                                                    | 8  |
| Adjusting TX and RX Levels                                                        | 9  |
| Winlink Express Setup                                                             | 13 |
| Quick Tip: Winlink Express Setup                                                  | 13 |
| Packet Winlink                                                                    | 14 |
| Connecting to a gateway                                                           | 16 |
| Successful Exchange                                                               | 17 |
| Quick Tip: Channel Selection                                                      | 18 |
| Quick Tip: Winlink Screen Resolution Fix                                          | 19 |
|                                                                                   |    |

## Get the Software

Download

- Soundmodem: soundmodem###.zip from here <a href="http://uz7.ho.ua/packetradio.htm">http://uz7.ho.ua/packetradio.htm</a> and extract the files in a location you can find easily. We recommend creating a folder called C:\UZ7HO\
- Also, at the UZ7HO website, download the ptt-dll.zip file and unzip this file to the same folder where you saved soundmodem. This dll is needed for PTT control on some sound cards and also CAT control of PTT. If you are using a Signalink only, this file is not needed.
- Winlink Express: <a href="https://winlink.org/WinlinkExpress">https://winlink.org/WinlinkExpress</a>

(Always check any downloads with your antivirus before executing)

## Soundcard Considerations

After you have hooked up your sound card/radio, please make sure it is not selected as the Windows default audio device. You can also change the name of your device from the default Windows naming to something more descriptive. To do these steps, right mouse click on the speaker icon:

#### むり)

#### Select Open Sound Settings,

Under **Output**, select "**USB Audio CODEC**" Click on **Device Properties** Rename your device (e.g. Signalink TX) Click the back arrow in the upper left corner

Under Input, select "USB Audio CODEC" Click on Device Properties

Rename your device (e.g. Signalink RX) Click the back arrow in the upper left corner

Click on Sound Control Panel

Select the **Playback** tab. Click your computer's internal soundcard (Speakers) and **click Set Default.** Then select the **Recording** tab and again

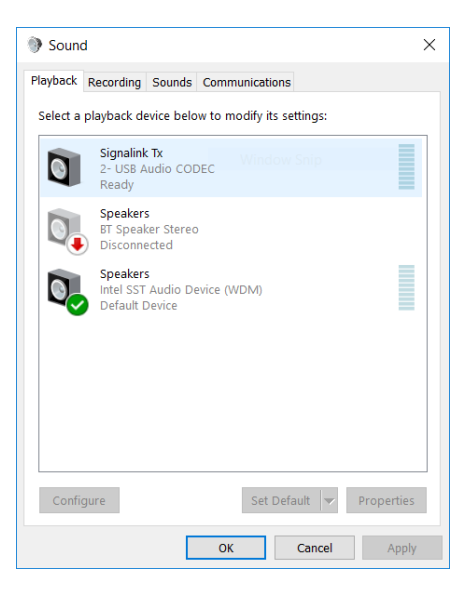

select your computer's internal soundcard (Microphone) and **click Set Default**. There should be a green check mark on the internal sound card devices now.

#### Click OK.

Note: The USB device names vary depending on the device type and manufacturer, and the number of USB sound devices attached to your computer. If you are not sure which device is the correct one, unplug and then replug the USB cable while watching the Sound Control Panel.

Quick Tip: Build a direct shortcut to your sound cards for quick access:

- Right-click on **Desktop**
- Select Create Shortcut
- In "Type the location of the item" copy and paste control mmsys.cpl
- Click Next
- Type Sound cards
- Click Finish

Customize your Soundcards Shortcut icon:

Properties -> Shortcut -> Change Icon -> paste C:\Windows\system32\SHELL32.dll

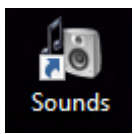

## Setting up Soundmodem Devices

Go to the soundmodem.exe file you extracted earlier. Double-click to run the program.

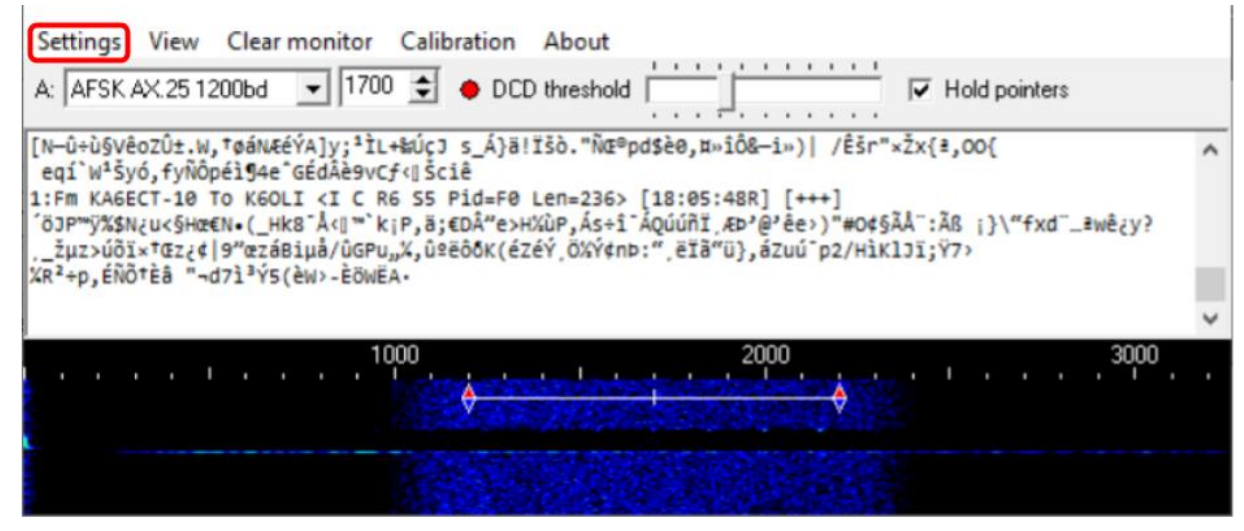

On the Soundmodem main panel, click Settings then Devices.

You will see this panel:

| Settings                                                        | ×                                  |
|-----------------------------------------------------------------|------------------------------------|
| Sound Card                                                      |                                    |
| Output device Speakers (USE                                     | Audio CODEC )                      |
| Input device Microphone (U                                      | SB Audio CODEC )                   |
| 🗖 Dual channel                                                  | TX SampleRate 11025                |
| TX rotation                                                     | TX corr. PPM                       |
| Single channel output                                           | RX SampleRate 11025                |
| Color waterfall                                                 | RX corr. PPM                       |
| 🔽 Stop waterfall on minimize                                    | Priority Highest                   |
| Server setup<br>AGWPE Server Port 8000<br>KISS Server Port 8100 | ☐ Enabled ✓ Enabled                |
| PTT Port<br>Select PTT port NONE                                | Dual PTT     Swap COM pins for PTT |
| OK                                                              | Cancel                             |

Use the pull-down options to select your Output and Input devices: Output device: Speakers (USB Audio CODEC) [or whatever name you gave it] Input device: Microphone(USB Audio CODEC) [or whatever name you gave it]

#### Uncheck TX rotation

#### Check Single channel output

Optional: Check **Color Waterfall** (on older and slower computers leave this unchecked) Optional: Check **Stop waterfall on minimize** (also good for slower computers) AGWPE Server Port 8000 **Uncheck Enabled** (unless needed for other applications) KISS Server Port **8100 Check Enabled** 

# The steps below set the PTT port for different hardware configurations. Choose only the PTT option that matches your specific configuration:

## **Option 1 PTT Settings for Signalink**

Signalink provides PTT via its internal VOX circuit, so no PTT control from soundmodem is needed. Follow these steps.

Select PTT Port: **NONE** Uncheck **Dual PTT** Uncheck **Swap COM pins for PTT** Click **OK** Continue with Modem Settings

## **Option 2 PTT Settings for C-Media Devices**

If you are using a C-Media based sound card interface that uses GPIO pin 13 for PTT (typical of AllStar devices like the RA series, Rim Lite, etc.) follow these steps. Select PTT Port: **EXT** 

#### Click OK

You will receive an Information message that the device could not be opened, and the option to check advanced settings, click **Yes** 

| Informati | on X                                                 |
|-----------|------------------------------------------------------|
| 1         | Cannot open PTT device! Check the advanced settings? |
|           | <u>Y</u> es <u>N</u> o                               |

The PTT driver will search for devices and display a panel to select your device. If you only have one device attached, this will be your only option. If you have multiple devices attached, you will have a pull-down option to select the correct one (it is possible to have multiple devices attached, and more than one copy of Soundmodem running). The test button will cause a brief PTT action to test your device. Click **Apply** to save your settings.

| EXT Setti | ngs - [PTT.DLL v1.2.2] | ×    |
|-----------|------------------------|------|
| Device    | -                      |      |
| Apply     | Cancel                 | TEST |

Uncheck **Dual PTT** Uncheck **Swap COM pins for PTT** Click **OK** Continue with Modem Settings

## Option 3 PTT Settings for CAT control

If you are using a radio with a built-in sound card, and will be using CAT/CI-V commands for PTT, follow these steps.

Select PTT Port: CAT

#### Click OK

You will receive a Warning message that you must restart the program, click OK.

| Warning | X                                                            |
|---------|--------------------------------------------------------------|
|         | You must restart the program for the changes to take effect! |
|         | ОК                                                           |

Close, and then restart Soundmodem, then on the Soundmodem main panel, click **Settings** then **Devices**.

Click on **Advanced PTT Settings**, which will bring up the CAT settings panel. Use this panel to select the radio type and communications port settings. If your specific model radio is not listed, try the generic setting for your radio's manufacturer (e.g. Icom).

| C | AT Settings | - [CAT.DLL v1 | .2] >         | < |
|---|-------------|---------------|---------------|---|
| 1 | Port 1      |               |               | ٦ |
| - | Radio       | IC7100        | •             |   |
|   | COM port    | COM7 💌        | Parity None 💽 |   |
|   | Baudrate    | 19200 🔹       | Stop bits 1   |   |
|   | Data bits   | 8 🔹           | DTR On 💽      |   |
|   |             |               | RTS On 💌      |   |
| ľ |             |               | 1             |   |
|   |             | ( Apply       | Cancel        |   |

The communications parameters (baud rate, Parity, etc.) must match the parameters from your radio's settings menu. The screenshot above is just an example, your settings will likely be different. Click **Apply** to save your settings.

Uncheck **Dual PTT** 

Uncheck Swap COM pins for PTT

Click OK

Continue with Modem Settings.

## Modem Settings

On the Soundmodem main panel, click **Settings** then **Modems** You will only have to change settings in "Modem filters ch:A", ignore "ch:B"

| Modem filters                                          | ch: A                      |                   | Modern filters o                                       | sh: B                   |                 |
|--------------------------------------------------------|----------------------------|-------------------|--------------------------------------------------------|-------------------------|-----------------|
| BPF Width                                              | 1400                       | Show              | BPF Width                                              | 500                     | Show            |
| TXBPF Width                                            | 1600                       | Show              | TXBPF Width                                            | 500                     | Show            |
| LPF Width                                              | 650                        | Show              | LPF Width                                              | 155                     | Show            |
| BPF Taps                                               | 256                        |                   | BPF Taps                                               | 256                     |                 |
| LPF Taps                                               | 128                        |                   | LPF Taps                                               | 128                     |                 |
| 🔽 Default se                                           | ttings                     |                   | 🔽 Default set                                          | tings                   |                 |
| KISS Optin                                             | nization<br>filter<br>h: A |                   |                                                        | nization<br>filter      |                 |
| Mode AF                                                | SK AX.25 1                 | 200bd 👻           | Mode AFS                                               | SK AX.25 30             | 00bd 👻          |
| TXDelay 500<br>TXTail 50<br>Add. RX 0<br>Add. RX shift | 1 m<br>m<br>30 H           | isec<br>airs<br>z | T×Delay 250<br>T×Tail 50<br>Add. R× 0<br>Add. R× shift | ms<br>ms<br>pa<br>30 Hz | ec<br>ec<br>irs |
| Bits Recovery                                          | NONE                       | •                 | Bits Recovery                                          | NONE                    | -               |

Check – **Default settings** Check – **KISS Optimization** Check – **non-AX25 filter** 

Under Modem type ch: A Set Mode to **AFSK AX.25 1200bd** Enter TXDelay **500** msec **Note:** TXDelay and TXTail can be adjusted over time. 500 and 50 are good starting numbers, your radio may support lower or require higher numbers.

Click OK

In the main Soundmodem panel make sure the modem type and center frequency are set as follows:

#### A: AFSK AX.25 1200bd 1700

Check Hold pointers (which ensures that 1700 stays set)

| SoundModem by UZ7HO - Ver 1.00b - [AFSK AX.25 1200bd] | _ | $\times$ |
|-------------------------------------------------------|---|----------|
| Settings View Clear monitor Calibration About         |   |          |
| A: AFSK AX.25 1200bd 💽 1700 🚖 🕈 DCD threshold         |   |          |

## Adjusting TX and RX Levels

**Note:** Adjusting these levels properly is essential for maximum data throughput. A poorly adjusted system will result in long session times due to multiple retransmissions of packets that were not received. It is not obvious this is happening by monitoring the Winlink session panels. TX and RX levels can be adjusted by the Windows Sound settings, hardware controls (if your interface has them) and radio menu settings. All three can change the levels. You should document all these levels once they are set. Always use open squelch for data operations.

Notes for the different hardware options:

#### Signalink

Set the TX and RX dials on your Signalink to the 9 o'clock position as a starting point. Set DLY(delay) to the lowest setting, i.e. no Signalink delay. In Windows Sounds, set your USB Audio CODEC Speaker (Playback) level to 100%.

#### C-Media Based sound card interfaces

These devices usually do not have any level control adjustments on the board, all adjustments are done using the Windows Sound level sliders.

#### Radios with built-in sound cards

For these radios, TX and RX levels can be adjusted by settings in the radio menus and also using the Windows Sound sliders.

To set the RX level, use the Windows Sound Record level, and/or your device controls, to achieve a clean waterfall with the radio squelch open, and no signal being received. If you selected color waterfall, this should be blue-green color. Received packet transmissions will be yellow with some red.

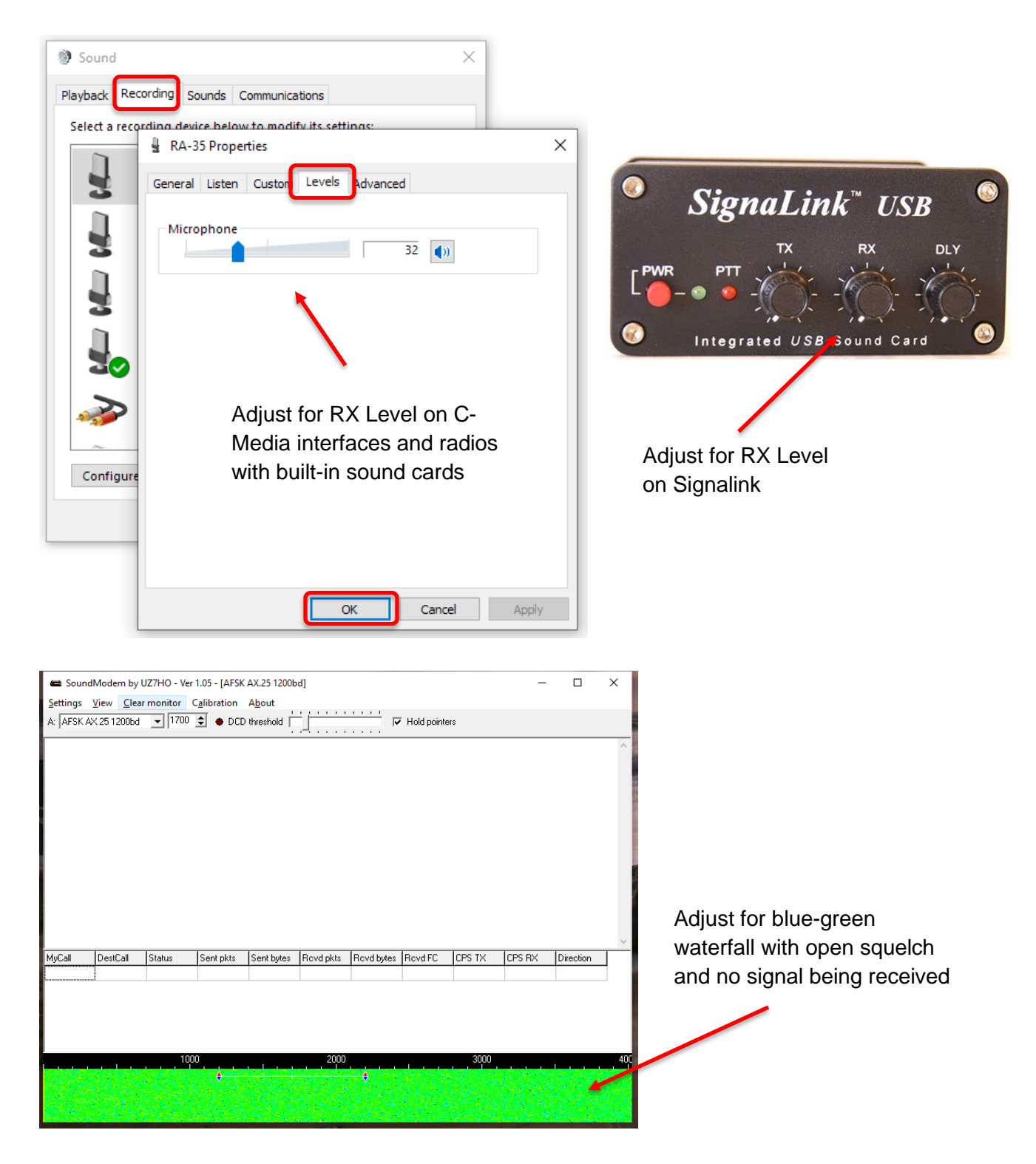

To set the TX level, use the Windows Sound Playback level, and/or your device controls, to achieve an undistorted transmission of about 3.2kHz deviation. If you have test equipment available, this can be easily set. If you do not have test equipment, you can approximate this level using the Calibration function in Soundmodem while monitoring your transmissions with another radio.

Set your monitor radio to the same channel and adjust the volume to a comfortable level.

Set the Playback level, or TX control to a low setting.

On the Soundmodem main panel, select Calibration.

On the Calibration panel, click the **High Tone** button.

Your radio should start transmitting and the 2200Hz tone may be heard on the monitor radio. Adjust the playback/TX level up slowly until you reach the point where further increases in this level do not increase the receive tone level on the monitor radio.

From this point, adjust the level back down just until you perceive a noticeable drop in the receive tone level on the monitor radio.

This should be close to 3kHz deviation.

Click on the **Stop TX** button.

Close the Calibration panel.

| 📾 SoundModem by UZ7HO - Ver 1.05 -  | [AFSK AX.25 1200bd] |               |
|-------------------------------------|---------------------|---------------|
| Settings View Clear monitor Calibra | ation About         |               |
| A: AFSK AX.25 1200bd 🖵 1700 🗘 🕯     | DCD threshold       | Hold pointers |
|                                     |                     |               |
|                                     | Calibration         | ×             |
|                                     | -Channel A          | Channel B     |
|                                     | Low Tone            | Low Tone      |
|                                     | High Tone           | High Tone     |
|                                     | Both Tones          | Both Tones    |
|                                     | Stop TX             | Stop TX       |
|                                     |                     |               |

| Sound    |             |            |                 |           |                  | ×       |   |
|----------|-------------|------------|-----------------|-----------|------------------|---------|---|
| Playback | Recording   | Sounds     | Communication   | ns        |                  |         |   |
| Select a | playback de | evice belo | w to modify its | settings: |                  |         |   |
|          | 🕅 RA-3      | 5 Propert  | ies             |           |                  |         | Х |
|          | General     | Levels     | Erhancements    | Advanced  | Spatial sound    | ł       |   |
| Q        | Speak       | ers        |                 |           | 84 <b>(</b> )) E | Balance |   |
|          |             |            |                 | 1         |                  |         | _ |
|          | Micro       | phone      |                 |           | 0                |         |   |
|          |             |            |                 | 1         |                  |         |   |
|          | A           | Adjus      | t for TX        | Level     | on C-            |         |   |
| Config   | Ν           | /Jedia     | a interfa       | ces an    | nd radio         | s       |   |
|          | v           | vith b     | ouilt-in s      | ound o    | cards            |         |   |
|          |             |            |                 |           |                  |         |   |
|          |             |            | F               |           |                  |         |   |
|          |             |            |                 | ОК        | Cancel           | Apply   | 1 |

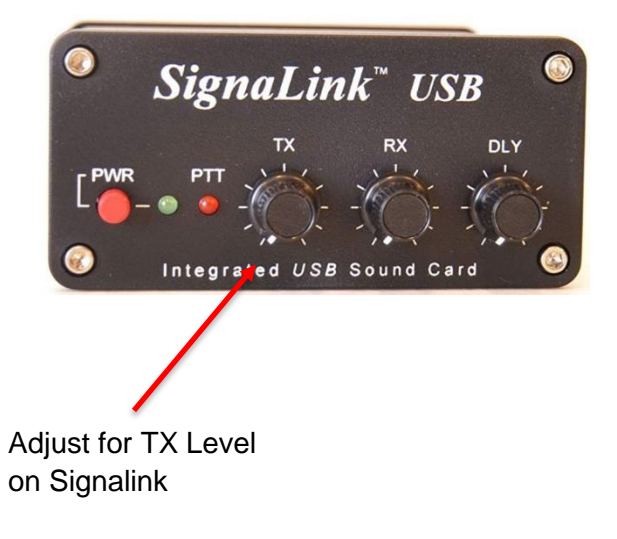

Continue with Winlink Express Setup

## Winlink Express Setup

Leave Soundmodem running and start RMS Express.

#### Quick Tip: Winlink Express Setup

If you have not setup Winlink Express, go to **Settings -> Winlink Express Setup** and fill in the appropriate fields.

You only have to do this once (unless your personal information or location changes, e.g. Call Sign, Registration Number, Locator, etc. then update in Winlink Express Setup).

Entering your locator here will help you find Winlink Gateway stations near you. You can look up your Maidenhead Locator at <a href="http://www.levinecentral.com/ham/grid\_square.php">http://www.levinecentral.com/ham/grid\_square.php</a>

If you are an Emcomm station, add EMCOMM to the **Service Codes** field. It will then show both PUBLIC and EMCOMM gateways in your area.

|--|

PUBLIC EMCOMM

(Use PUBLIC for ham call signs. Separate multiple service codes by spaces.)

If you change service codes, you must update the list of channels.

### Packet Winlink

## Select Open Session: Packet Winlink

| Winlink Expres    | s 1.5    | 5.10.0   | 0 - K6OLI        |              |         |          |         |                     |    |                                         | -         |            | ×      |
|-------------------|----------|----------|------------------|--------------|---------|----------|---------|---------------------|----|-----------------------------------------|-----------|------------|--------|
| K6OLI             | -        | Se       | ettings Message  | Attachments  | Move To | Saved It | ems v C | Delete Open Session | n: | Packet Winlink                          | Logs      | Help       |        |
|                   | <b>.</b> | ۵,       | 14 🛛 눈 😼         | 🛃   🐎   🕝    |         |          |         |                     |    | Telnet Winlink                          | <u> </u>  |            |        |
| No active session |          |          |                  |              |         |          |         |                     |    | Pactor Winlink                          |           |            |        |
| System Folders    |          |          | Date/Time 🔍      | Message ID   | Size    | Source   | Sender  | Recipient           | S  | Robust Packet Winlink<br>Winmor Winlink |           |            | ^      |
| Inbox (0 unre 🔨   |          |          | 2017/04/21 04:07 | VAKXRNF80JR4 | 703     | WB6NCT   | WB6NCT  | W6JDG               | Re | Iridium GO Winlink                      | ercise (  | 4\09 - 04\ | 22     |
| Read Items (      |          | Ē        | 2017/04/17 20:52 | KHZCZTBU2SZI | 524     | W6JDG    | W6JDG   | SMTP:johndavid      | 11 | Packet D2D                              | se 04\0   | 9 - 04\22  |        |
| Sent Items (2     |          | Ē        | 2017/04/11 22:32 | VYGAYUZTPTFN | 446     | KK6EZP   | KK6EZP  | KF6TIM              | 11 | Pactor P2P                              | ercise 0  | 4/09 - 04/ | 22     |
| Saved Items       |          | <b>(</b> | 2017/04/05 22:05 | NIK101WRNFT4 | 382     | KK6EZP   | KK6EZP  | KF6TIM              | 11 | Robust Packet P2P                       | cise 04/  | 02 - 04/08 | 6      |
| Drafts (0)        |          | Ê        | 2017/03/31 02:04 | WM3YV9XBY26G | 349     | KK6EZP   | KK6EZP  | KGOLI               | AC | Telnet P2P                              | Exercis   | e 2017-03  | -27    |
| Personal Folders  | 8        |          | 2017/03/30 03:38 | 3HTCPYLR0UMZ | 1346    | W6JDG    | W6JDG   | SMTP:johndavid      | 11 | Dentes Dentis and                       |           |            |        |
|                   |          |          | 2017/03/30 03:29 | H3YDZG8MNKA0 | 347     | W6JDG    | W6JDG   | KGOLI               | AC | Winmor Radio-only                       | Exercis   | e 2017-03  | -27    |
|                   | Г        | Ē        | 2017/03/28 16:20 | KWUY3CL28XDB | 348     | WB6YJJ   | WB6YJJ  | KGOLI               | AC | Telnet Radio-only                       | Exercis   | e 2017-03  | -27    |
|                   |          | Ē        | 2017/03/27 01:55 | LX2UBBECM0PN | 846     | KK6EZP   | KK6EZP  | KF6TIM              | 11 | Telnet Post Office                      | sise 03/  | 24 - 04/01 | 1      |
|                   | Г        | Ē        | 2017/03/23 01:46 | FHALF4EOIRH9 | 372     | KK6EZP   | KK6EZP  | KF6TIM              | 11 | WL2K ARES NE Winlink Exe                | rcise 02/ | 19 - 02/25 | ,      |
| Global Folders    |          | Ē        | 2017/03/17 04:29 | N3Z1WB1NXK2K | 368     | KK6EZP   | KK6EZP  | KGOLI               | AC | CK: FW: Re: //WL2K ICS213               | - Bakert  | vegas - I  | Meni 🗸 |

#### Click on **Open Session**:

You are now in the Winlink Packet Session

| Packet Winlink                                                                               | Session                                  |               |                   |            |          |       |
|----------------------------------------------------------------------------------------------|------------------------------------------|---------------|-------------------|------------|----------|-------|
| Exit Settings                                                                                | Switch to Peer-to                        | -Peer Session | Channel Selection | 1200 Baud  | Start    | Stop  |
| Connection type:                                                                             | Direct -                                 | W6GSW-10      | Via               |            |          |       |
| Connection script:                                                                           |                                          |               | ▼ Edit script     | Add script | Remove s | cript |
| Time to next Autoco                                                                          | onnect = Disabled                        |               |                   |            |          |       |
| *** Starting WL2K pac<br>*** Initializing KISS ove<br>*** Initialization comple<br>*** Ready | ket session<br>er TCP Host 127.0.0<br>te | .1 Port 8100  |                   |            |          |       |

Click Settings

| Packet TNC Type: KISS           |               |          |              |     | ~      |  |
|---------------------------------|---------------|----------|--------------|-----|--------|--|
| acket TNC Model: NORMAL 🗸       |               |          | Serial Port: | TCP | ~      |  |
| Autoconnect time: Disabled      | ~             |          |              |     |        |  |
|                                 | TCP Host      | t/Port:  | 127.0.0.1    | 810 | 0      |  |
| acket sound modem: C:\UZ7HO\sou | undmodem.e    | exe      |              |     | Browse |  |
| For KISS mode) Automatical      | lly launch pa | icket so | und modem    |     |        |  |
| NC Promotor                     |               |          |              |     |        |  |
| NC Falameters                   | 1200 B        | aud      | O 9600 B     | aud |        |  |
| TX Delay (Milliseconds):        | 400           | ~        | 300          | ~   |        |  |
| Maximum Packet Length:          | 128           | ~        | 255          | ~   |        |  |
| Maximum Frames:                 | 4             | ~        | 7            | ~   |        |  |
| Frack:                          | 2             | ~        | 2            | ~   |        |  |
| Persistance:                    | 160           | ~        | 224          | ~   |        |  |
| Slot time:                      | 30            | ~        | 20           | ~   |        |  |
| Maximum Retries:                | 5             | ~        | 5            | ~   |        |  |
| isable Xmt 📄 Transmit Level:    | 100           | 4.<br>¥  | 100          | -   |        |  |
| Enable IPoll:                   |               |          |              |     |        |  |

Select Packet TNC Type: KISS Select Packet TNC Model: ACKMODE

**Note:** Choose ACKMODE for most instances. However, when troubleshooting connections, you may want to try NORMAL.

Select Serial Port: **TCP** (instead of COM port options in the dropdown menu) Set TCP Host / Port: **127.0.0.1 / 8100** Packet sound modem: **C:\UZ7HO\soundmodem.exe Check** Automatically launch packet sound modem

#### Note:

- 1. Enter the path to the folder to which you extracted UZ7HO Soundmodem, in this example C:\UZ7HO\soundmode.exe.
- 2. If you choose to run Packet Soundmodem manually, then leave "Automatically launch packet sound modem" unchecked.
- 3. Running two instances of Soundmodem on the same port will return an error: " KISS Server Port Busy". Close all instances of Soundmodem and start only one instance of Soundmodem.
- 4. Some users prefer to start Soundmodem and VARA FM manually, keep them running and switch between Packet and VARA FM sessions. Soundmodem and VARA FM can be run concurrently.

Select TNC Parameters **1200 Baud** Check **Enable IPoll** Click **Update** 

#### Connecting to a gateway

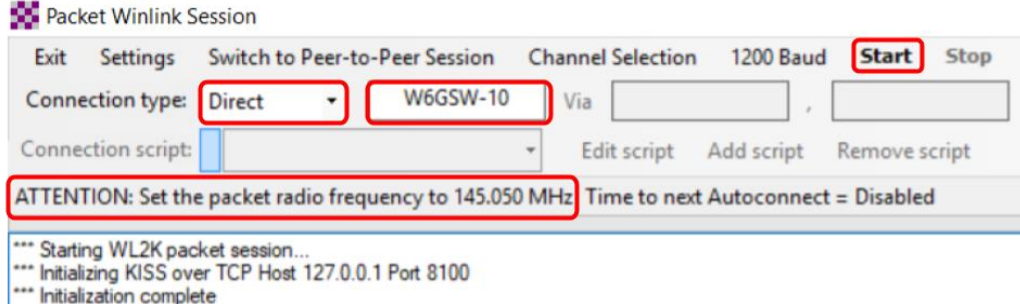

\*\*\* Initialization \*\*\* Ready

Select Connection Type: **Direct** 

Enter Gateway name, in this example: W6GSW-10

**On your radio set the frequency** to the gateway frequency, in this example 145.050MHz. This frequency will be different for different gateways! Use Channel Selection (see Quick Tip below) to make sure you have the correct gateway station call sign and frequency for your area.

Note: Some radios require digital mode to be enabled before you can make a digital connection on the selected frequency. Please refer to your radio manual for details.

Click Start

## Successful Exchange

Here is an example of a successful Packet exchange with explanations.

For protocol details please see: <u>https://www.winlink.org/B2F</u>

| Packet Winlink Se                                                                                                    | ssion                                                                                                    |                 |                                                                       | -                                             |                        |
|----------------------------------------------------------------------------------------------------|----------------------------------------------------------------------------------------------------|-----------------|-----------------------------------------------------------------------|-----------------------------------------------|------------------------|
| Exit Settings S                                                                                                    | witch to Peer-to-Peer Session                                                                                                | Channel S       | election 1200                                                         | Baud Start                                    | Stop                   |
| Connection type: [                                                                                                    | Direct - KC7KEY-1                                                                                                    | 0 Via           |                                                                       |                                               |                        |
| Connection script:                                                                                                    | W7EFR-12 via SMTN 145.6                                                                                                    | j; ▼ Edit       | script Add scri                                                       | pt Remove so                                  | cript                  |
| Received: 60 Sent: 11                                                                                                    | 07 Time to next Autoconnect                                                                                                  | = Disabled      |                                                                       |                                               |                        |
| *** Starting to call KC7KI<br>*** Opening KISS over T<br>*** Connecting to KC7KI<br>*** Connected to KC7KE                                    | EY-10<br>CP Host 127.0.0.1 Port 8100<br>EY-10<br>Y-10 at 2019/03/05 18:01:00                                                 | (               | Connectir                                                             | ig to gateway                                 | ( )<br>                |
| [WL2K-5.0-B2FWIHJM\$<br>;PQ: 14706593<br>CMS via KC7KEY ><br>;FW: WA7AUB AUBU<br>[RMS Express-1.5.18.]<br>;PR: 09364757<br>; KC7KEY-10 DE WA7 | ]<br>RN-EOC 09364757<br>3-B2FHM\$]<br>7AUB (CN87VH)<br>(CH 2230 935 0                                                        |                 | - Handshal                                                            | king with gate                                | eway                   |
| F> 2F<br>FS Y                                                                                                    | GH 2235 535 U                                                                                                    |                 | - Transferr                                                           | ing a messag                                  | ge                     |
| **** Sending UT6P54JQ0<br>FF<br>**** Completed send of m<br>**** Sent 1 message. Byt<br>FQ<br>***** End of session at 2                       | )WGH.<br>essage UT6P54JQOWGH<br>es: 961, Time: 00:11, bytes/mini<br>2019/03/05 18:01:23<br>otal bytes sent: 961, Time: 00:23 | ıte: 5214       | <ul> <li>Session of<br/>(comman<br/>and then</li> <li>2482</li> </ul> | completed suc<br>ds FF followe<br>disconnect) | ccessfully<br>ed by FQ |
| Messages Received:     Messages Received:     Disconnecting     Disconnected at 201                                                           | 0. Total bytes received: 0, Tota<br>9/03/05 18:01:32                                                                         | session time: ( | 00:23, bytes/minute                                                   | :: 0                                          |                        |
| Disconnect reported.                                                                                                    |                                                                                                    |                 |                                                                       |                                               |                        |
|                                                                                                    |                                                                                                    |                 |                                                                       |                                               | +                      |

#### **Quick Tip: Channel Selection**

Update your available channels on a regular basis, once a month at the very least. Using the Channel Selector automatically populates the relevant fields in the Packet Winlink Session window.

#### Click Channel Selection

#### Click Update-via-Internet

(if you have filled in your grid square correctly in Winlink Express Setup, the Channel list auto-populates with nearby stations)

| Packet Chan | nel Selector       |               |                |               |                  |                      | Х |
|-------------|--------------------|---------------|----------------|---------------|------------------|----------------------|---|
| Exit Select | Channel Up         | odate Table V | ia Internet Up | date Table Vi | a Radio          |                      |   |
| Callsign    | Frequency<br>(MHz) | Baud          | Grid<br>Square | Group         | Distance<br>(km) | Bearing<br>(Degrees) | ^ |
| W6GSW-10    | 145.050            | 1200          | DM04WB         | PUBLIC        | 010              | 180                  |   |
| W6GSW-10    | 431.125            | 9600          | DM04WB         | PUBLIC        | 010              | 180                  |   |
| K6HRP-10    | 145.050            | 1200          | DM03WW         | PUBLIC        | 023              | 180                  |   |
| K6HRP-4     | 145.050            | 1200          | DM03WW         | PUBLIC        | 023              | 180                  |   |
| AJ7C-10     | 145.050            | 1200          | DM04TA         | PUBLIC        | 027              | 238                  |   |
| AJ7C-10     | 431.125            | 9600          | DM04TA         | PUBLIC        | 027              | 238                  |   |
| K6CCR-10    | 145.050            | 1200          | DM04TA         | PUBLIC        | 027              | 238                  |   |
| KK6QMS-10   | 145.050            | 1200          | DM03SX         | PUBLIC        | 036              | 238                  |   |
| W6ACS-11    | 431.125            | 9600          | DM13CW         | PUBLIC        | 039              | 127                  |   |
| K6JGL-10    | 145.050            | 1200          | DM03TU         | PUBLIC        | 041              | 215                  |   |
| AG6MO-10    | 145.090            | 1200          | DM14EC         | PUBLIC        | 046              | 097                  |   |
| KE6RHV-10   | 145.630            | 1200          | DM04XN         | PUBLIC        | 046              | 010                  |   |
| KE6WEZ-10   | 145.050            | 1200          | DM04PG         | PUBLIC        | 055              | 284                  |   |
| W6CTR-10    | 144.970            | 1200          | DM14FA         | PUBLIC        | 056              | 105                  |   |
| W6ACS-10    | 431.475            | 9600          | DM13DS         | PUBLIC        | 057              | 137                  |   |
| WB6TT-10    | 144.970            | 1200          | DM13FU         | PUBLIC        | 064              | 121                  |   |
| K6NBR-10    | 145.050            | 1200          | DM13BO         | PUBLIC        | 065              | 159                  |   |
| KONDO 10    | 401.475            | 0000          | DM12DO         | DUDUO         | 005              | 150                  | Y |

Double-click the gateway station you want to use.

The Packet Winlink Session window will read **ATTENTION: Set the packet radio frequency to xxx.xxxMHz**, this also gives you the frequency you should set your radio to.

#### Quick Tip: Winlink Screen Resolution Fix

In some cases, the Winlink panels will resize as Windows tries to optimize the screen resolution. This can make the panels painfully small to read. You can keep this from happening by following these steps:

#### Right mouse-click on the RMS Express icon. Select <Properties> Select the <Compatibility> tab. Check <Disable full screen optimizations>. Click on <Change high DPI settings> Check <Override high DPI scaling behavior>. In the <Scaling performed by> drop-down box select <System> Click OK.

| 👫 Winlink Express P                                                                                                    | Properties                                                                                                    |                                                              | $\times$ | Winlink Express Properties                                                                                                    | $\times$                                                     |
|----------------------------------------------------------------------------------------------------|----------------------------------------------------------------------------------------------------|--------------------------------------------------------------|----------|----------------------------------------------------------------------------------------------------|--------------------------------------------------------------|
| Security                                                                                                    | Details                                                                                                    | Previous Versions                                            |          | Choose the high DPI settings for this program.                                                                                                    |                                                              |
| General<br>If this program isn't w<br>running the compatibility<br>How do I choose co<br>Compatibility mode<br>Run this progra<br>Windows 8<br>Settings<br>Reduced color<br>8-bit (256) color<br>Run in 640 x 48<br>Disable fullscre<br>Run this progra<br>Change hi | Shortcut<br>vorking correctly on this<br>polity troubleshooter.<br>mpatibility settings man<br>e<br>am in compatibility mode<br>am in compatibility mode<br>of screen resolution<br>een optimizations<br>am as an administrator<br>gh DPI settings<br>ings for all users | Compatibility<br>version of Windows, try<br>ually?<br>e for: |          | Program DPI Use this setting to fix scaling problems for this instead of the one in Settings Open Advanced scaling settings A program might look blurry if the DPI for your matchanges after you sign in to Windows. Windows cut this scaling problem for this program by using the set for your main display when you open this prog Use the DPI that's set for my main display when I signed in to Windows Learn more High DPI scaling override Override high DPI scaling behavior. Scaling performed by: System OK | program<br>in display<br>in try to fix<br>DPI that's<br>ram. |
|                                                                                                    | ОК                                                                                                    | Cancel Apply                                                 | ,        |                                                                                                    |                                                              |